## 平台系统上传人脸图片操作说明

厦门大学生物医学仪器共享平台系统上传人脸图片操作步骤如下: 一、登录系统后点击**个人中心**,然后点击**修改个人信息**。

| Core Facility of Bransdeal Scient | 2器共享平台<br>cen. Kamen University |                  |  |  |  |                             |  | <b>合</b><br>系统首页 | 日日日 | <u>入</u><br>小人中心 |   | <b>三</b> 〇<br>我的预约 | E<br>Reize | ()<br>更多 |    |  |
|-----------------------------------|---------------------------------|------------------|--|--|--|-----------------------------|--|------------------|-----|------------------|---|--------------------|------------|----------|----|--|
| A.我的基本信息                          | ★ 首页 / 资料修改 / 我的基本信/            | 8.               |  |  |  |                             |  |                  |     |                  |   |                    |            |          |    |  |
| <b>县 修改密码</b>                     | 我的基本信息                          |                  |  |  |  | <b>微信集定</b> 迁移仪器使用权限 师政个人信息 |  |                  |     |                  |   | 82人                |            |          |    |  |
| A 我的信用分                           |                                 | 90000            |  |  |  |                             |  |                  |     |                  | 1 |                    |            |          |    |  |
| A 上报信息                            | 用尸角色                            | 用户               |  |  |  |                             |  |                  |     |                  |   |                    | 4          | 主命科学学    | a. |  |
| A 我管理的房间                          | 登录名                             |                  |  |  |  |                             |  |                  |     |                  |   | 用白                 |            |          |    |  |
|                                   | 所應单位                            | 生命科学学院           |  |  |  |                             |  |                  |     |                  | / |                    |            | 707      |    |  |
|                                   | 姓名                              | 989              |  |  |  |                             |  |                  |     |                  |   |                    | r          | つ戸首页 合   |    |  |
|                                   | 用户身份                            | 教工               |  |  |  |                             |  |                  |     |                  |   |                    | /          | ℃入中心 ◎   |    |  |
|                                   | 电子邮输                            | 274461455@qq.com |  |  |  |                             |  |                  |     |                  |   |                    |            | 退出也      |    |  |
|                                   | 手机带码                            | 13800001111      |  |  |  |                             |  |                  |     |                  |   |                    |            |          |    |  |
|                                   | 固定电话                            | 未设置              |  |  |  |                             |  |                  |     |                  |   |                    |            |          |    |  |
|                                   | 联系地址                            | 未设置              |  |  |  |                             |  |                  |     |                  |   |                    |            |          |    |  |
|                                   |                                 |                  |  |  |  |                             |  |                  |     |                  |   |                    |            |          |    |  |

二、点击选择头像上传人脸图片,然后点击保存就可以了。保存过程中如果提示 保存失败但人脸图片实际有上传,那保存也是成功的,可以不用理会失败提示。

| EII大学生物医学的<br>Core Facility of Nomedical Scient | 器共享平台<br>ea, Xiamen University         |                   |                 | 1000日本 新規算页 (公開預約 个人中心)     |                                                                                           |  |  |  |  |
|-------------------------------------------------|----------------------------------------|-------------------|-----------------|-----------------------------|-------------------------------------------------------------------------------------------|--|--|--|--|
| <b>人 我的基本信息</b>                                 | ♠ 首页 / 我的基本信息 / 资料修改                   |                   |                 |                             |                                                                                           |  |  |  |  |
| A 修改密码                                          | 修改个人信息                                 |                   |                 | 18m                         |                                                                                           |  |  |  |  |
| 丛 我的信用分<br>丛 上报信息                               | 用户角色 用户                                | 5                 |                 |                             |                                                                                           |  |  |  |  |
| A. 我管理的房间                                       | 登录名                                    |                   |                 |                             |                                                                                           |  |  |  |  |
|                                                 | 所属单位 生命                                | 和学学院              |                 |                             |                                                                                           |  |  |  |  |
|                                                 | 姓•                                     |                   |                 |                             |                                                                                           |  |  |  |  |
|                                                 | G .                                    |                   |                 |                             | 204.0                                                                                     |  |  |  |  |
|                                                 | 用户身份* 数                                | × I               |                 |                             | 1.背景颜色为纯白,人员穿深色衣服;                                                                        |  |  |  |  |
|                                                 | 电子邮箱* 27                               | 74461455@qq.com   |                 |                             | 2.新回復に力44位具約回:<br>3.电子隙片均JPG支体格式的圧縮图像。<br>際片容量范围在20~768KB;<br>4.电子隙片公司を5232487330487季     |  |  |  |  |
|                                                 | 手机卷码* 13                               | 3800001111        |                 |                             | 4.46798788232304230423042304484<br>1920*1080:<br>5.人失部的占额片长度的三分之二、进行<br>新知り、新聞所の関連的合力後十小期 |  |  |  |  |
|                                                 | IIIIIIIiiiiiiiiiiiiiiiiiiiiiiiiiiiiiii | NIAID27534        |                 |                             | 求:<br>6.电子隔片中的人像应正面露双肩,双肩<br>翼等笔:                                                         |  |  |  |  |
|                                                 |                                        | 277 KD            |                 |                             | 7.电子隙片中的人像应双眼睁开正视的方<br>并保证骗孔请账可见:<br>8.电子隙片中的人像应为中性表情,可做                                  |  |  |  |  |
|                                                 |                                        |                   |                 |                             | 笑,但不宜蜀齿;<br>9.电子隙片中的人像应清晰、色彩目然,<br>层次丰富,无明显畸变,在人像脸影或背                                     |  |  |  |  |
|                                                 |                                        |                   |                 |                             | 最上元明新、先年30次元,对比深和先度<br>适当。                                                                |  |  |  |  |
| <b>丛 我的基本信息</b>                                 | 會首页 / 我的使用记录                           | 我的基本信息 / 资料修改     |                 |                             |                                                                                           |  |  |  |  |
| <b>吕 修改密码</b>                                   | 修改个人信息                                 |                   |                 |                             | 返回                                                                                        |  |  |  |  |
| 凸 我的信用分                                         |                                        |                   |                 |                             |                                                                                           |  |  |  |  |
| <b>凸</b> 上报信息                                   | 用户角色                                   | 用户                |                 |                             |                                                                                           |  |  |  |  |
| <b>丛 我管理的房间</b>                                 | 登录名                                    |                   |                 |                             |                                                                                           |  |  |  |  |
|                                                 | 所属单位                                   | 国家传染病诊断试剂与疫苗工程技术研 |                 |                             |                                                                                           |  |  |  |  |
|                                                 | 姓•                                     |                   | 保存失败,请重试或联系管理员! |                             |                                                                                           |  |  |  |  |
|                                                 | 名*                                     |                   |                 |                             |                                                                                           |  |  |  |  |
|                                                 | 田白身份。                                  |                   |                 |                             | 选择头像                                                                                      |  |  |  |  |
|                                                 | 바 7 바까~                                |                   | N               |                             | <ol> <li>1.背景顏色为纯白,人员穿深色衣服;</li> <li>2.颜色越式为24位直彩色;</li> </ol>                            |  |  |  |  |
|                                                 | 电子邮相。                                  | 1                 |                 |                             | 3.电子照片为JPG文件格式的压缩图像。<br>照片容量范围在20~768KB;                                                  |  |  |  |  |
|                                                 | 手机号码*                                  |                   |                 |                             | 4.电子照片最大分辨率为2304*2304或者<br>1920*1080;                                                     |  |  |  |  |
|                                                 | 固定电话                                   | 请输入固定电话           |                 |                             | 5.人头部约百加斤长度的三分之一,近行<br>载剪的,载剪后的图像符合头像大小要<br>求:                                            |  |  |  |  |
|                                                 | 联系地址                                   | 请输入联系地址           |                 | 6.电子照片中的人像应正面露双肩,双肩<br>雷等高: |                                                                                           |  |  |  |  |
|                                                 |                                        | 保存返回              |                 |                             | 7.电子照片中的人像应双眼睁开正视前方<br>并保证瞳孔清晰可见:<br>8.电子照片中的人体运动中地击球。可能                                  |  |  |  |  |
|                                                 |                                        |                   |                 |                             | 5.1.5.1.1.1.1.1.1.1.1.1.1.1.1.1.1.1.1.1                                                   |  |  |  |  |
|                                                 |                                        |                   |                 |                             | 层次丰富、无明显畸变,在人像脸部或背<br>景上无阴影、亮点或反光,对比度和亮度                                                  |  |  |  |  |
|                                                 |                                        |                   |                 |                             | 适当。                                                                                       |  |  |  |  |

三、照片要求

1、背景要求

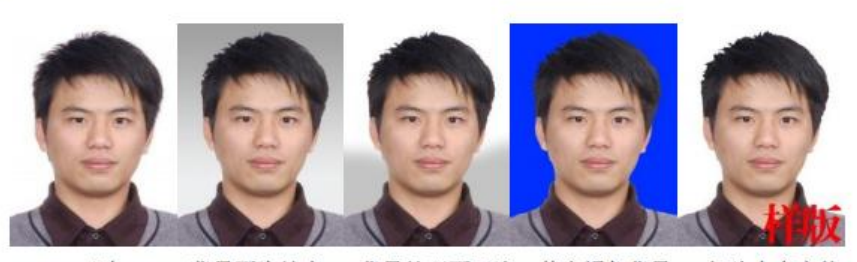

- 正确 背景不为纯白 背景处理不干净 其它颜色背景 相片中有字体
- 2、头像比例

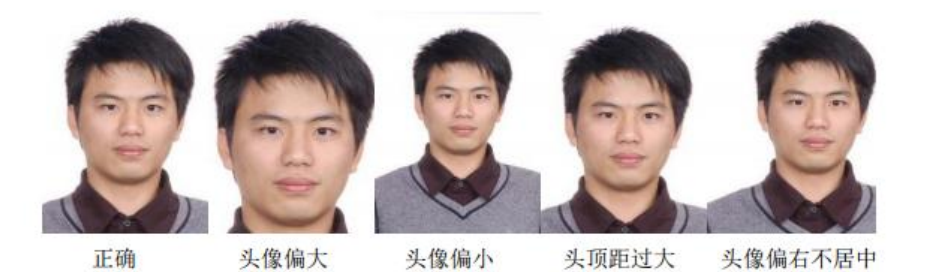

3、人像姿态

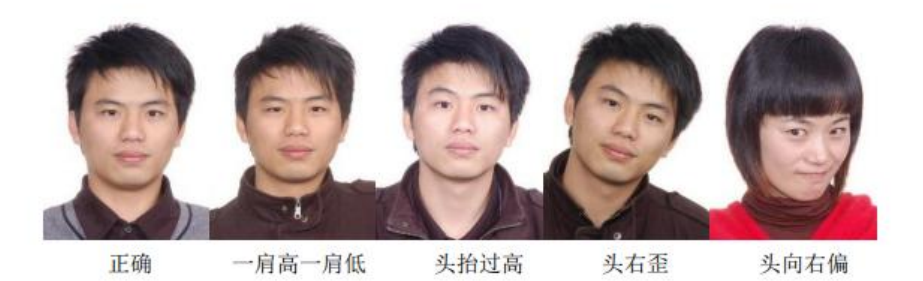

1. 背景颜色为纯白, 人员穿深色衣服;

2. 颜色模式为 24 位真彩色;

3. 电子照片为 JPG 文件格式的压缩图像,照片容量范围在 20~768KB;

4. 电子照片最大分辨率为 2304\*2304 或者 1920\*1080;

5. 人头部约占照片长度的三分之二,进行裁剪的,裁剪后的图像符合头像大小要求;

6. 电子照片中的人像应正面露双肩,双肩需等高;

7. 电子照片中的人像应双眼睁开正视前方并保证瞳孔清晰可见;

8. 电子照片中的人像应为中性表情,可微笑,但不宜露齿;

9. 电子照片中的人像应清晰、色彩自然、层次丰富、无明显畸变,在人像脸部或背景上无阴影、亮点或反光,对比度和亮度适当。